BADAN KEPEGAWAIAN DAN PENGEMBANGAN SUMBER DAYA MANUSIA Kota surakarta

## MANUAL BOOK PRESENSI ANDROID

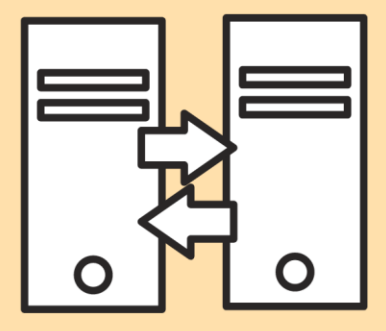

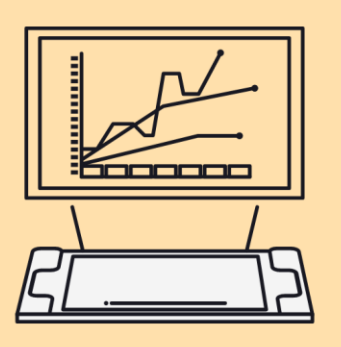

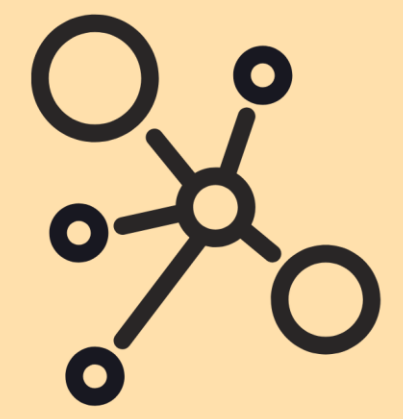

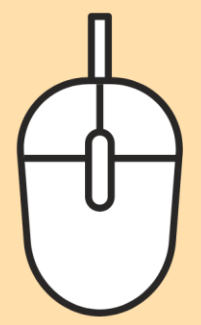

## MANUAL BOOK

## APLIKASI PRESENSI BERBASIS ANDROID

1. Unduh aplikasi SiPedro pada playstore.

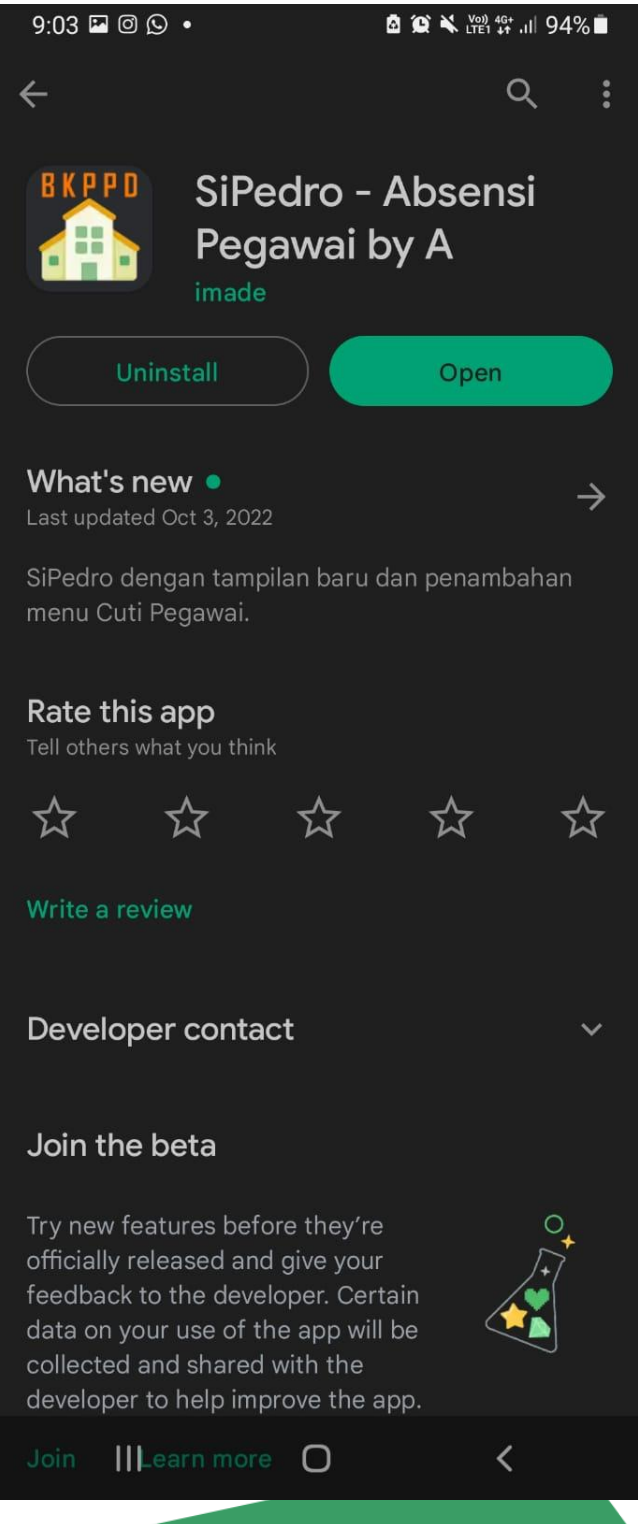

2. Login dengan menggunakan username dan password Portal Pegawai.

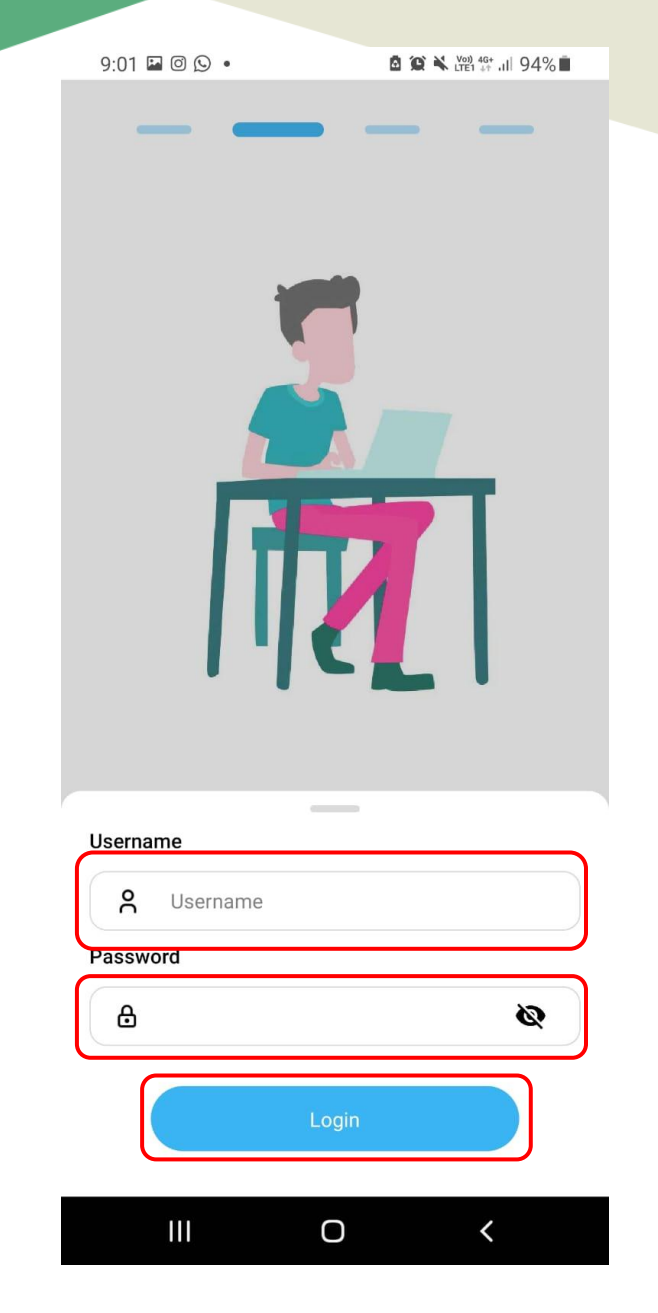

3. Setelah berhasil login, maka akan muncul tampilan seperti di bawah ini.

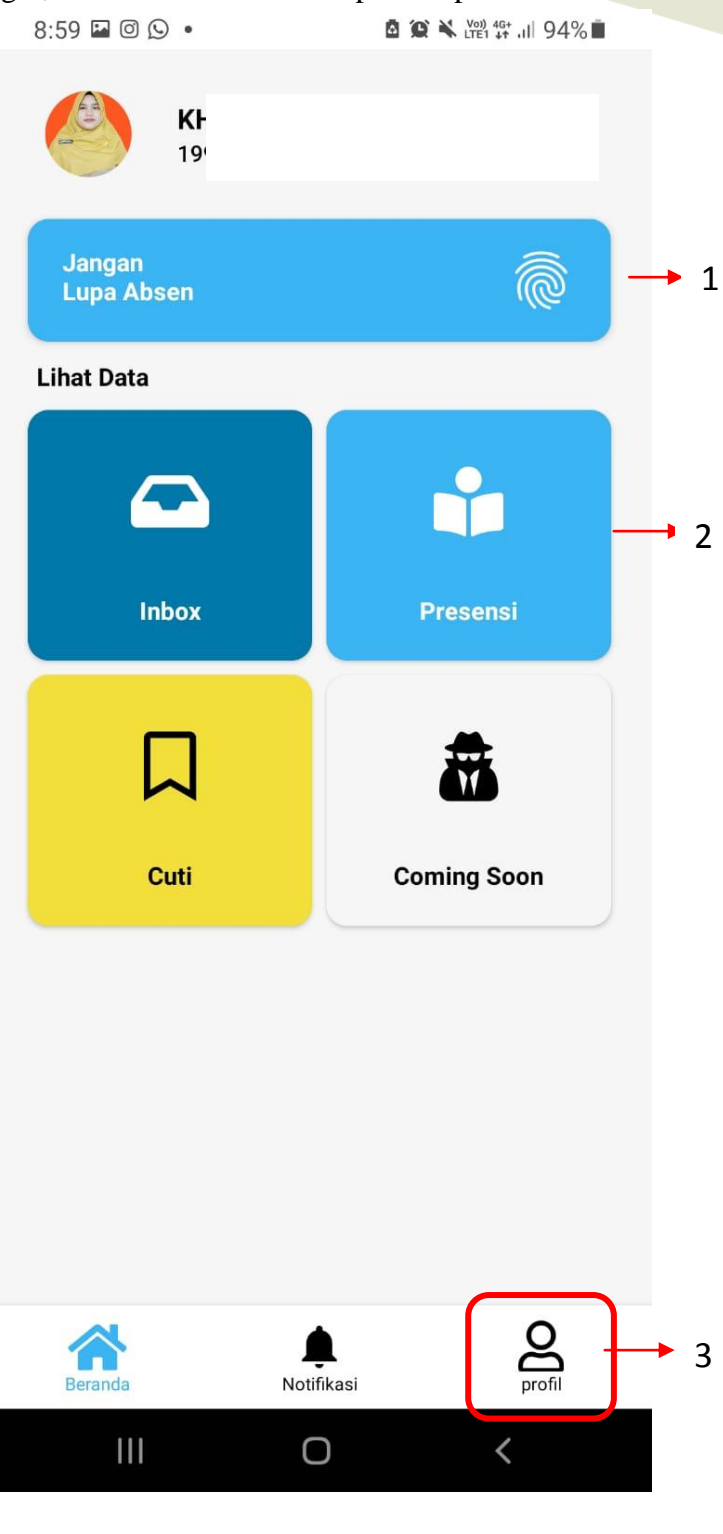

Pada halaman di atas, terdapat 3 menu yang masing-masing mempunyai fungsi, antara lain :

. Maka akan muncul tampilan seperti di

- 1) *Fingerprint*: untuk melakukan absensi.
- 2) Data Presensi : untuk melihat data absensi.
- 3) **Data Profil :** untuk melihat profil.
- 4. Untuk melihat data profil, klik tombol profil bawah ini.

| 8:59 🖬 (   |                                                                       | 94% |
|------------|-----------------------------------------------------------------------|-----|
|            | K<br>P.<br>19                                                         | Ð   |
| Ô          | <b>Jabatan</b><br>Pengelola Sistem Informasi Manajemen<br>Kepegawaian |     |
| 11         | <b>Pangkat (Golru)</b><br>Pengatur (II/c)                             |     |
|            | <b>Unit Kerja</b><br>Badan Kepegawaian dan Pengembangan<br>Sumberdaya | I   |
| <b>4</b> = | Alamat                                                                |     |
| •          | Login Pintar (Aktif)                                                  |     |
|            |                                                                       |     |
|            |                                                                       |     |

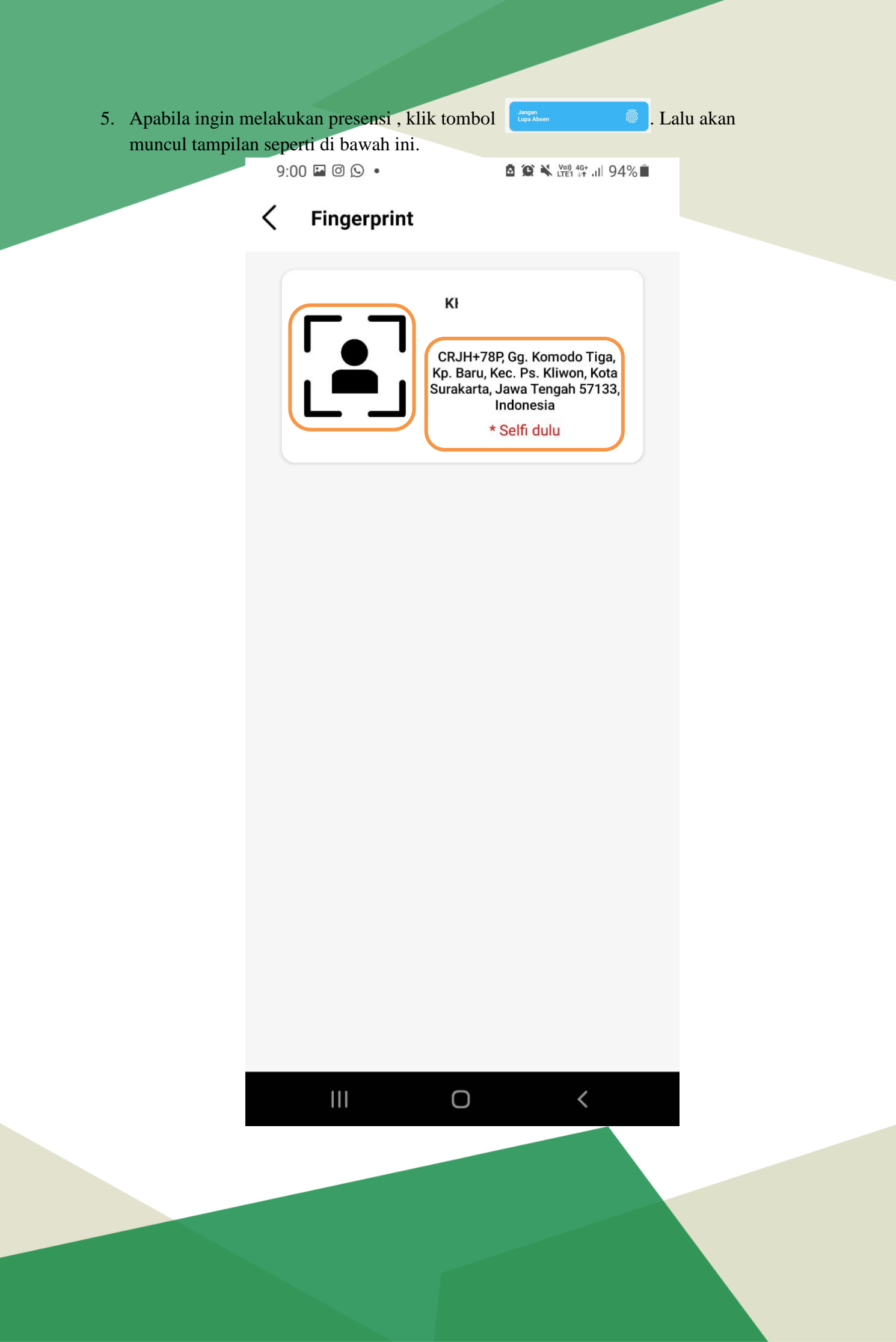

Pada halaman tersebut, akan muncul lokasi Anda berada dan status kerja, yaitu WFO/WFH. Apabila status kerjanya adalah WFO, maka lokasi yang tampil adalah alamat kantor dan presensi bisa dilakukan dalam radius 100 meter dari lokasi kantor. Namun apabila status kerjanya adalah WFH, maka lokasi yang tampil adalah lokasi Anda berada dan presensi bisa dilakukan dimana saja. Untuk melakukan presensi, klik tombol

Setelah klik tombol tersebut, maka Anda bisa melakukan foto *selfie*. Setelah berfoto, maka akan tampil pilihan **Datang** atau **Pulang**.

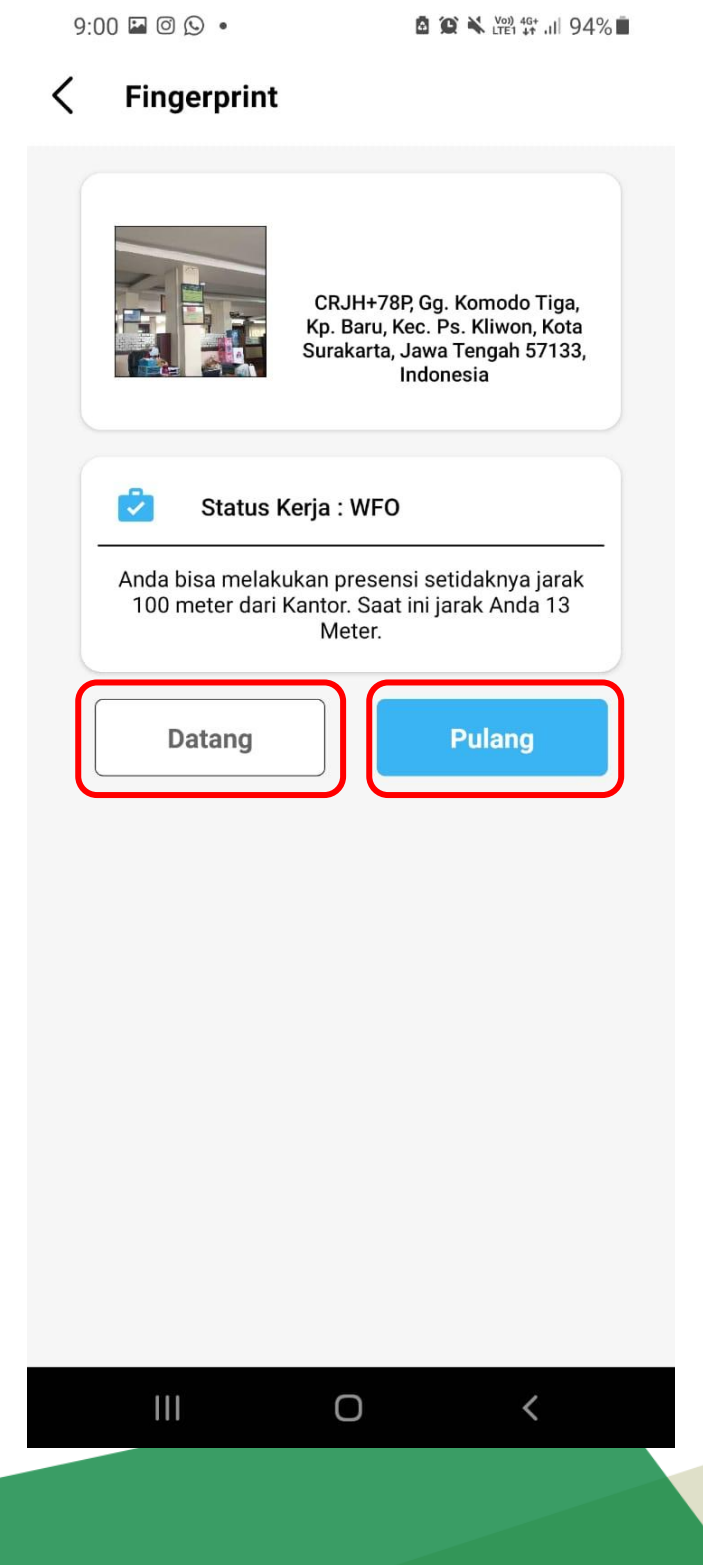

**Data Presensi** Senin, 28 November 2022 07:11:16 B Bappeda Baru Jumat. 25 November 2022 12:13:08 B Bappeda Baru Jumat, 25 November 2022 07:02:55 Mobile Rabu, 23 November 2022 17:44:10 B Bappeda Baru Rabu, 23 November 2022 07:07:44 B Bappeda Baru Selasa, 22 November 2022 16:40:55 B Bappeda Baru Selasa, 22 November 2022 < Ο

Maka akan muncul tampilan seperti di atas. Data yang ditampilkan adalah hari, tanggal, jam presensi dan lokasi presensi.

7. Selesai.

an